## Welcome to Dr. O. P. Central Library **Steps for Accessing Central Library Resource Remotely**

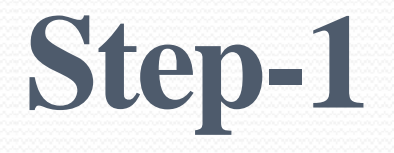

Please visit the link <u>https://mriirs.mapmyaccess.com/</u> to access e-resources.

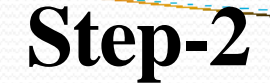

## **Click on the Login Button**

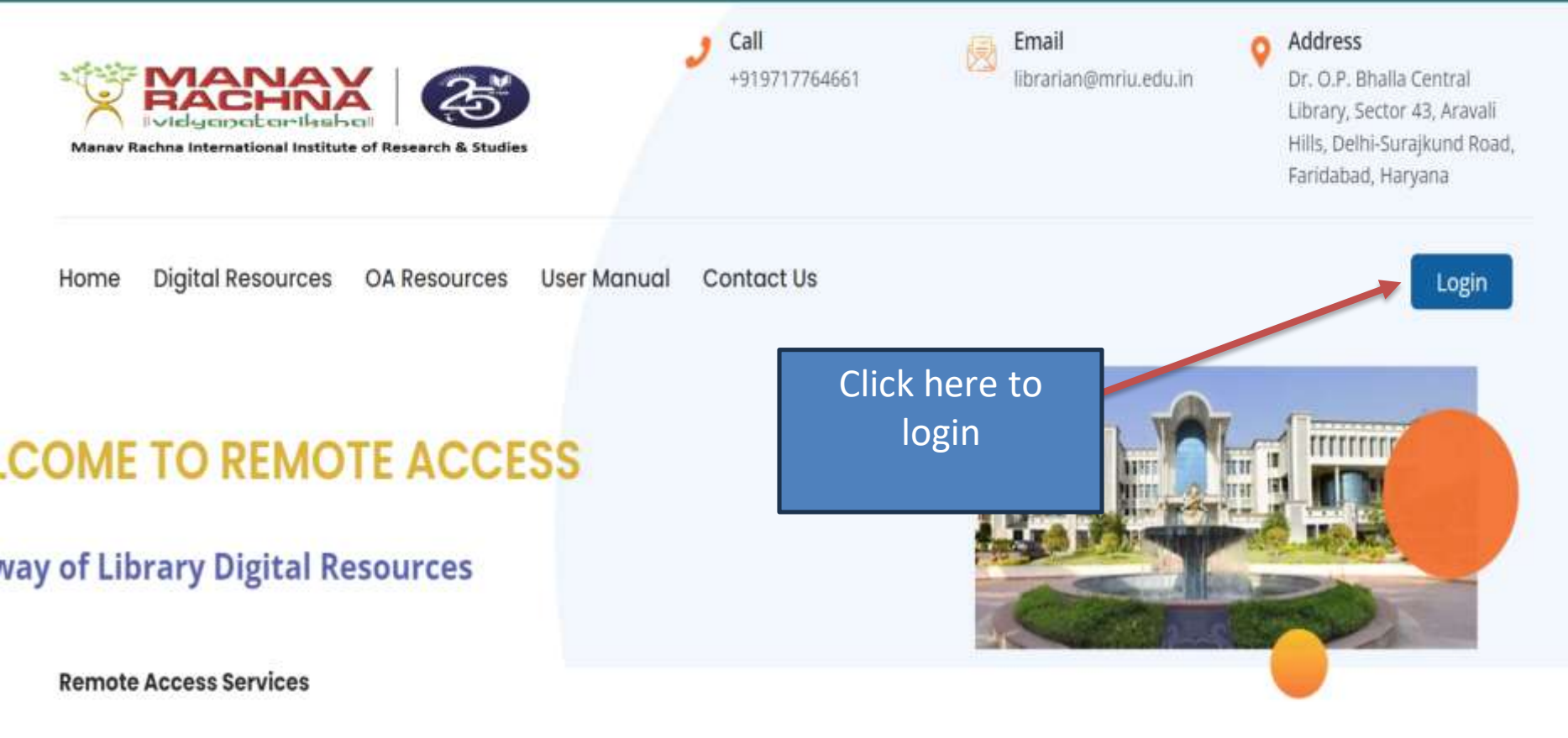

The Remote Access Gateway has been specially designed by the library for the academic community of All India Shri Shivaji Memorial Society (AISSMS) to provide off-campus and anytime-anywhere access to the library's digital resources for seamless teaching, learning and research. By leveraging secure cloud hosting services, the academic community is privileged to have seamless access to library digital resources from any device.

#### Authenticate by using the official Manav Rachna Email ID & Password for accessing the subscribed resources. Login through Outlook

Step-3

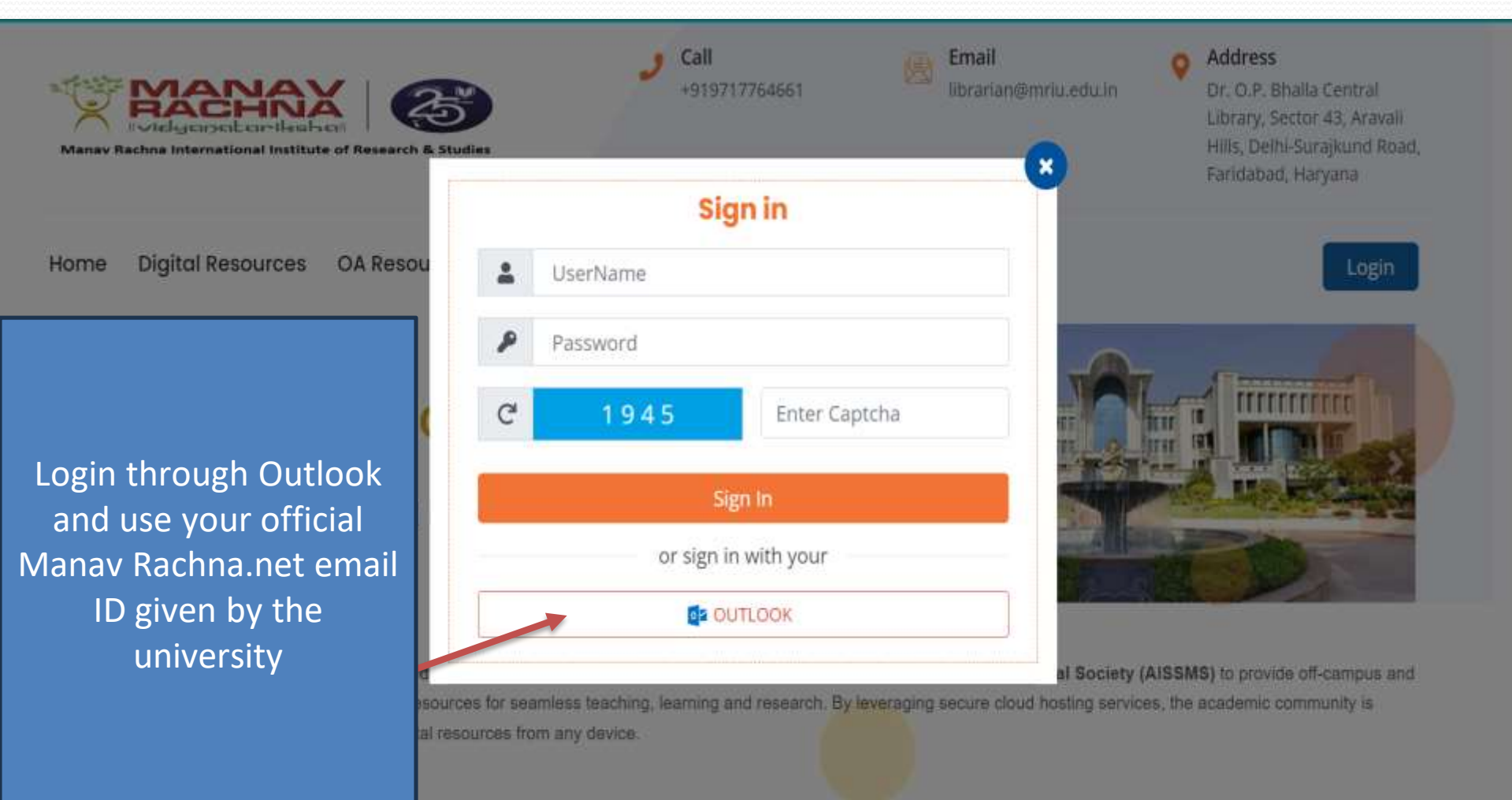

Once you log in you will receive the dashboard

Step-4

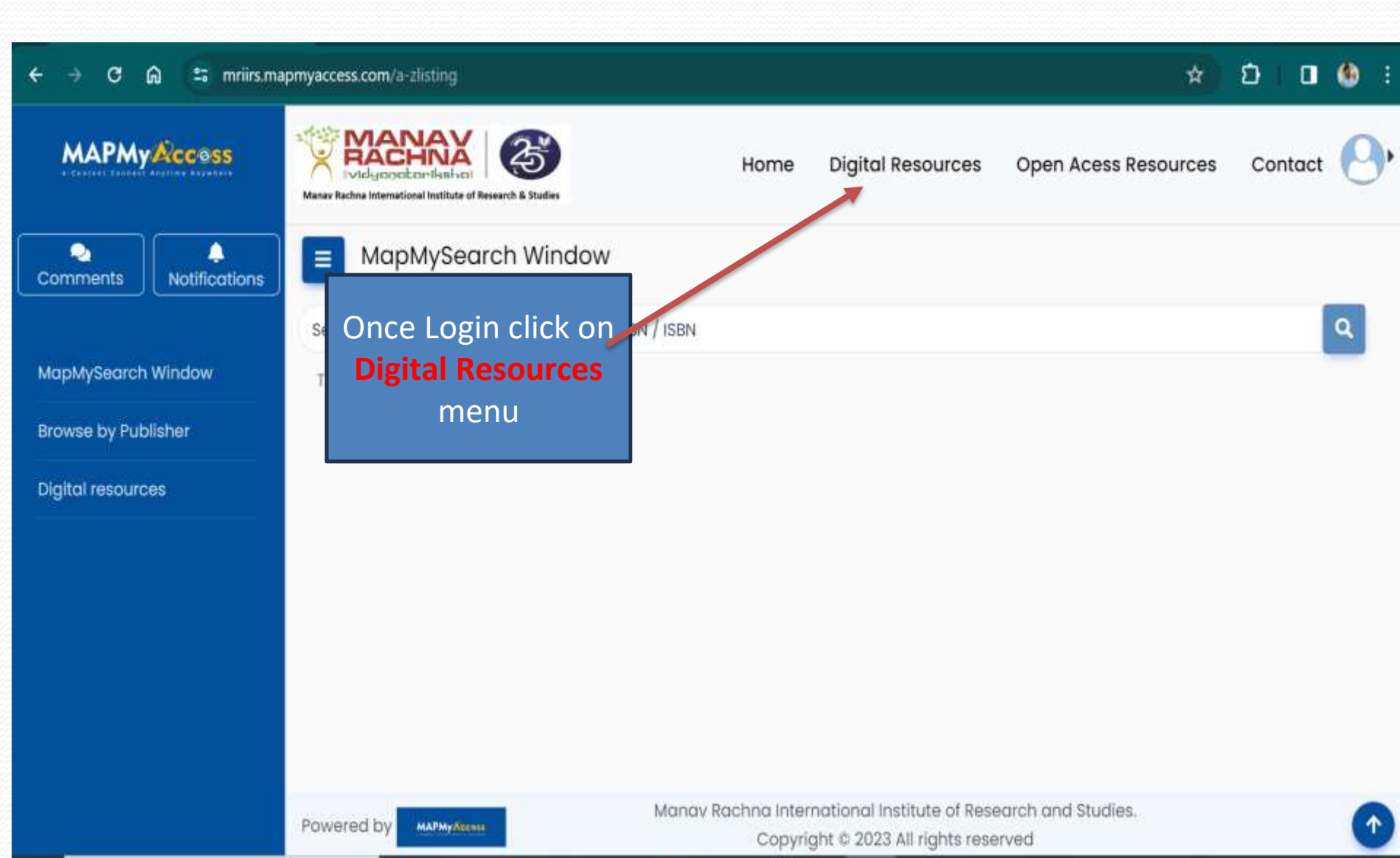

### Step-5 Click on E-Resources

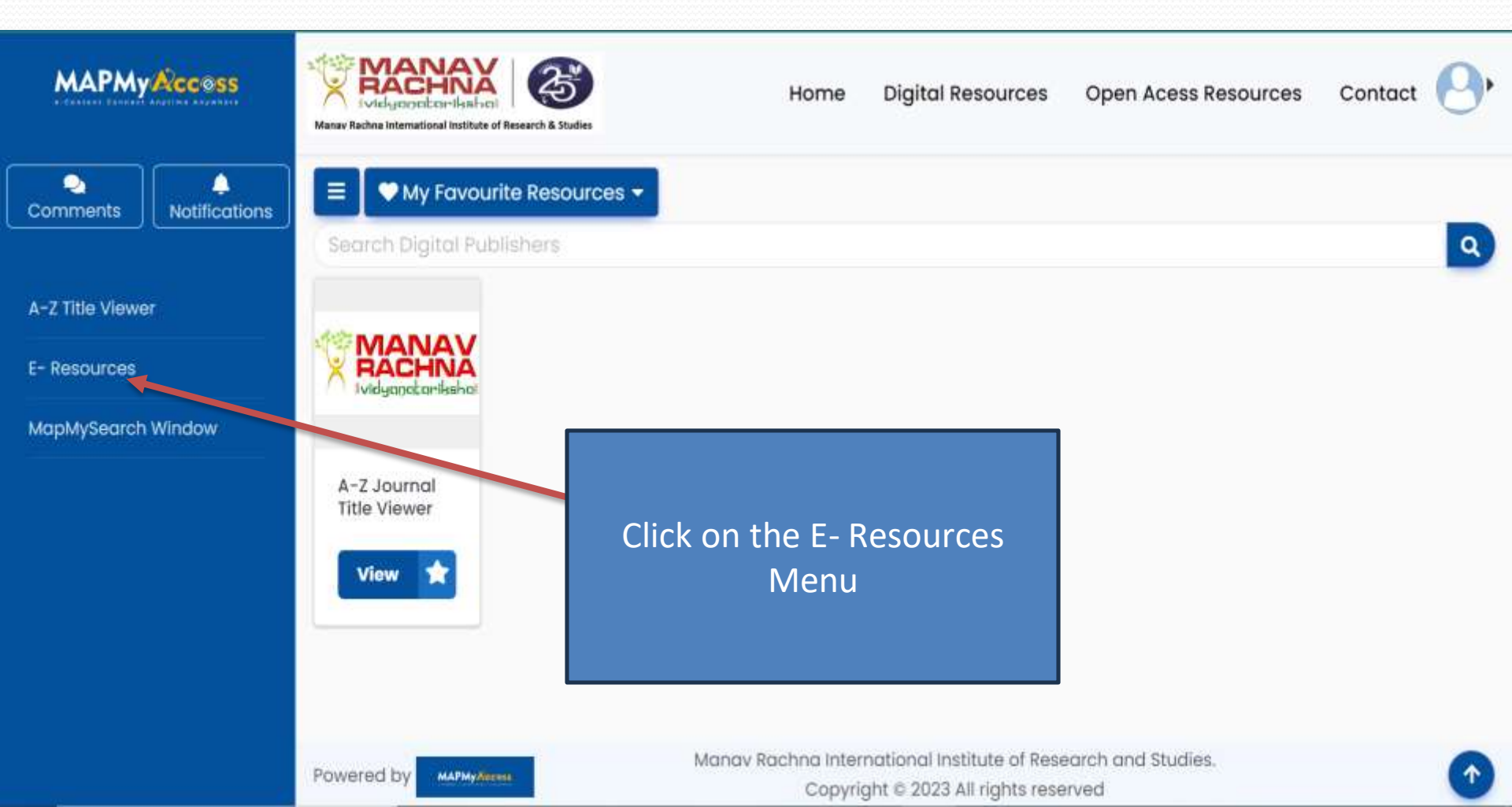

#### Step-6 Go The EBSCO HOST (Software provider)

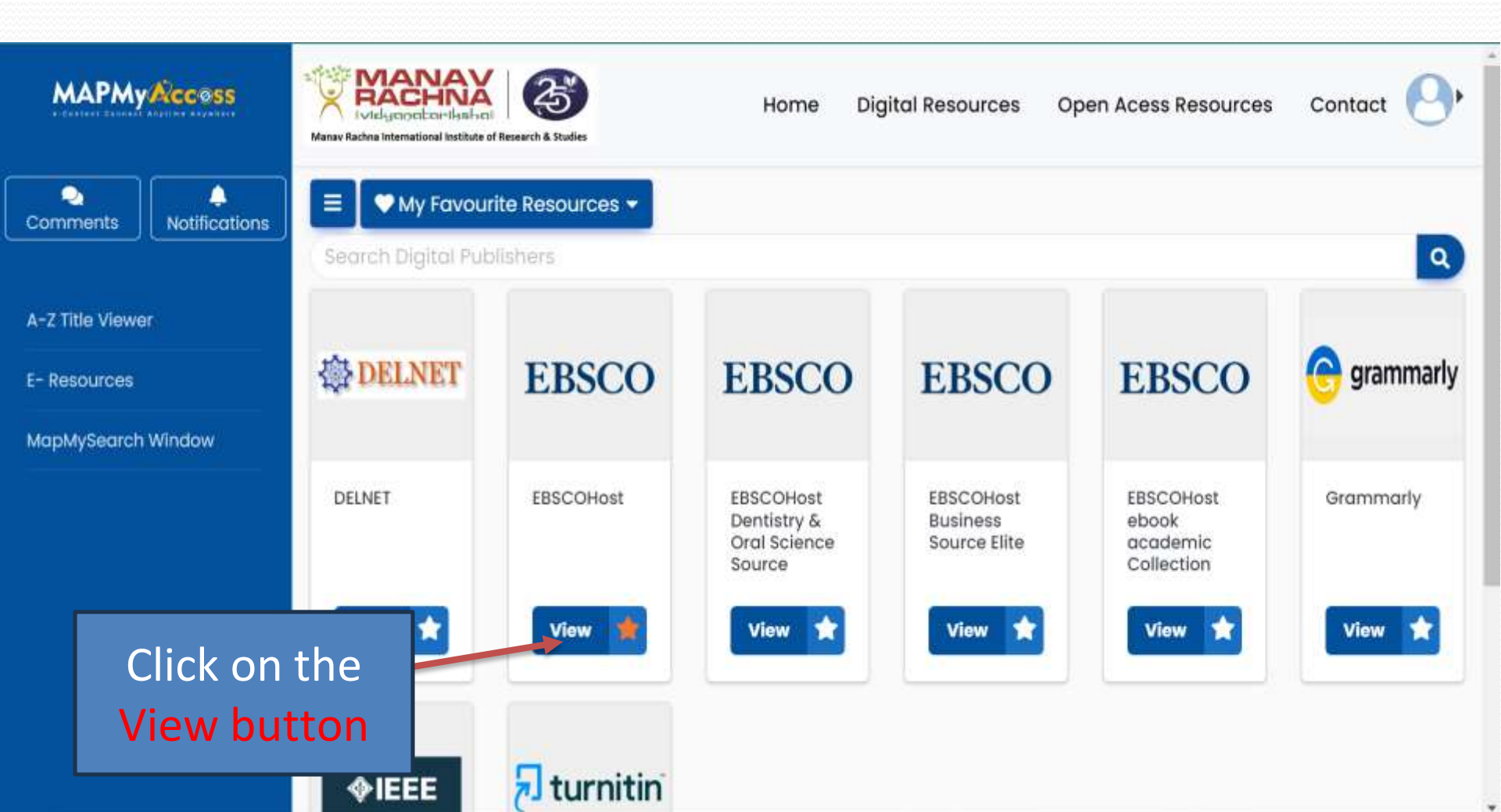

#### **Once you will enter in EBSCO HOST Select Resource**

Step-7-----

#### EBSCO

#### Select Resource

MANAV RACHNA INTERNATIONAL INSTITUTE OF RESEARCH & STUDIES

MANAV RACHNA Ividganatarikshai **EBSCO Support Site** 

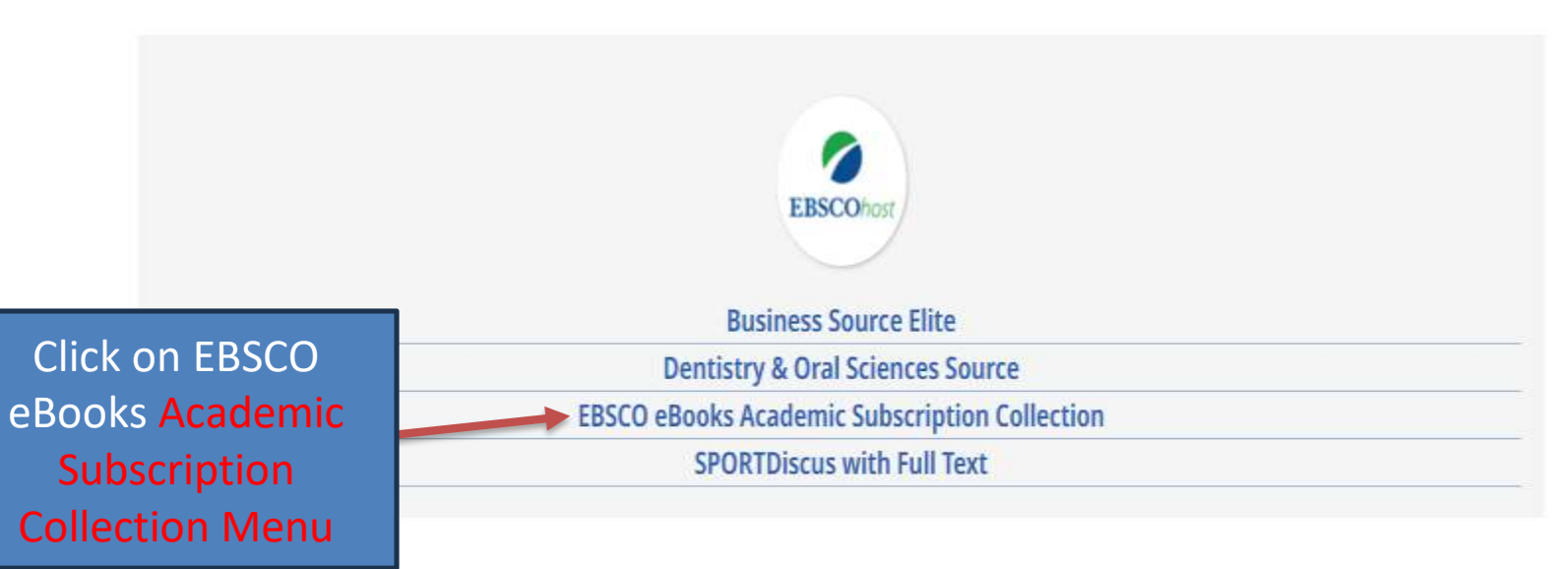

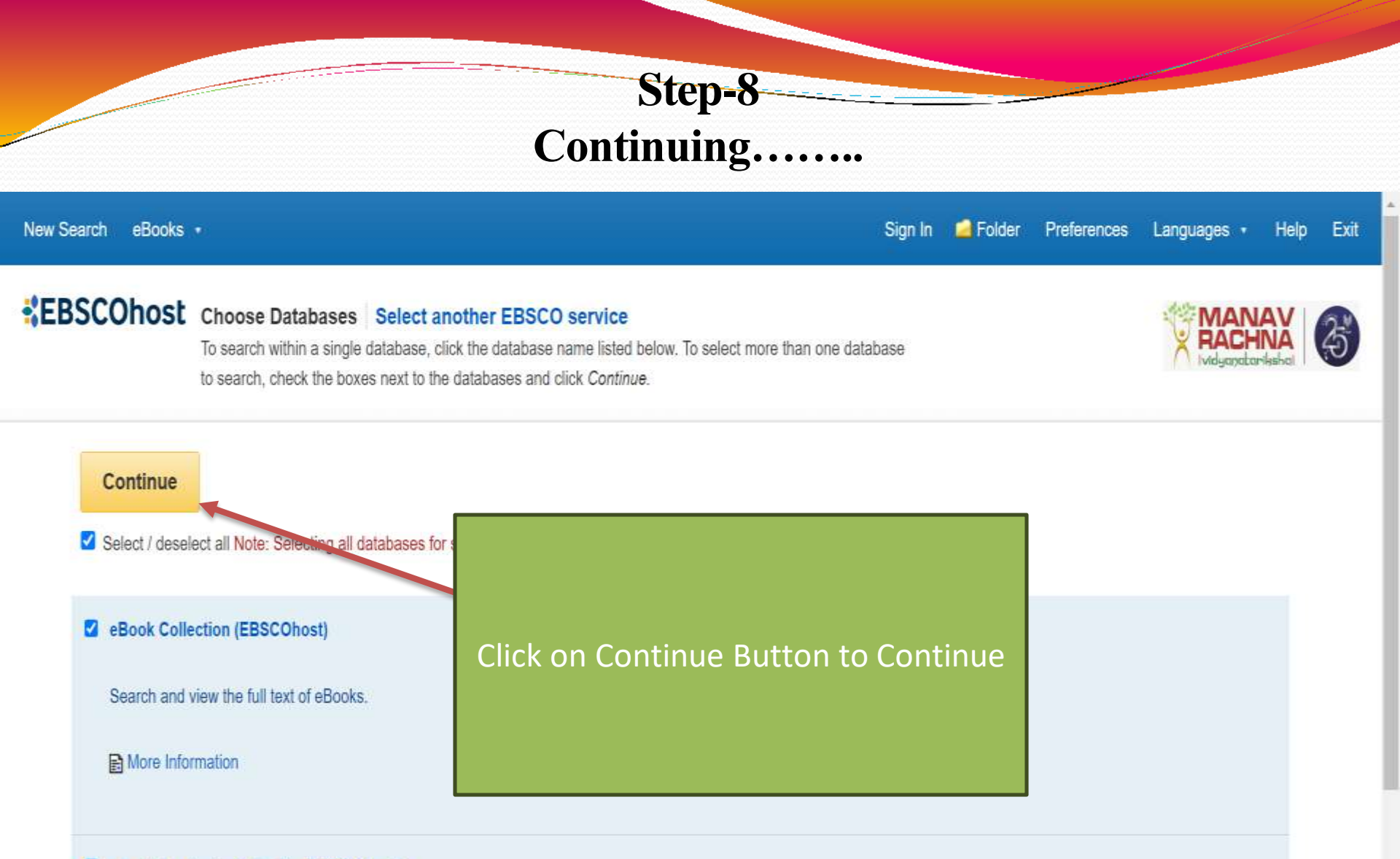

#### eBook Academic Collection (EBSCOhost)

This growing subscription package contains a large selection of multidisciplinary eBook titles representing a broad range of academic subject matter, and is a strong complement for any academic collection. The breadth of information available through this package ensures that users will have access to information relevant to their research needs.

#### More Information

#### Step-9

#### All Books, Journals and more available in a single platform

| New Search                                                         | eBooks •                     |                      |                         |        | Sign In        | i Folder | Preferences     | Languages •                      | Help | Exit |
|--------------------------------------------------------------------|------------------------------|----------------------|-------------------------|--------|----------------|----------|-----------------|----------------------------------|------|------|
| EBSCOhost                                                          |                              |                      |                         |        |                |          |                 | MAN                              |      | 3    |
| Searching: eBook Collection (EBSCOhost), Show all Choose Databases |                              |                      |                         |        |                |          |                 |                                  |      |      |
| Enter any words to find books, journals and more                   |                              |                      |                         |        | ×              | Search   | 0               |                                  |      |      |
| Basic Search Advanced Search Search History                        |                              |                      |                         |        |                |          | _               |                                  |      |      |
|                                                                    | Search books                 |                      |                         |        |                |          |                 |                                  |      |      |
| 💷 eE                                                               | as per your                  |                      |                         |        |                |          |                 |                                  |      |      |
|                                                                    | neeu                         |                      |                         |        |                |          |                 |                                  |      |      |
| Brows                                                              | rowse By Highlights View All |                      |                         |        |                |          |                 |                                  |      |      |
| Categ                                                              | jory                         |                      |                         |        |                |          |                 |                                  |      |      |
|                                                                    |                              | WEIGHT & TROTY S. DM | INDOOD AID              | -0.0   | CLACHTC        | DLL      |                 | can the provincial               | 4    |      |
| Children                                                           | 's & Young                   | FROM                 | QUALITY                 |        | and the second | -        | in the American | aritetti Ametikan<br>aritetti ka |      |      |
| Adult Fic                                                          | ction                        | HEHEIO               | Internet and the second |        | -              | -        | -TR             | EA                               | 1    |      |
| Children                                                           | 's & Young                   | SEPARATIONS FOR      | · 1                     | a seco | - Star         | 6        | 2.01            |                                  | >    |      |
| Adult No                                                           | onfiction                    | BLACK AMERICANS      |                         | Nº N   | 112164         | -        |                 | Sec. St. A                       |      |      |

# Thank You

By :- Library Team

info.library@mriu.edu.in dylibrarian@mriu.edu.in